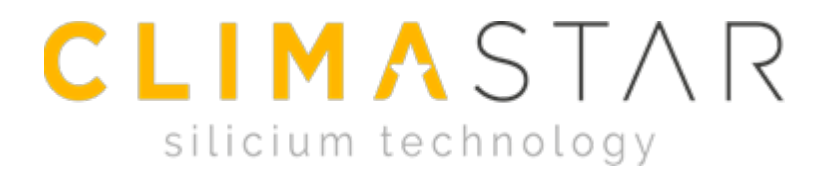

### BEDIENUNGSANLEITUNG

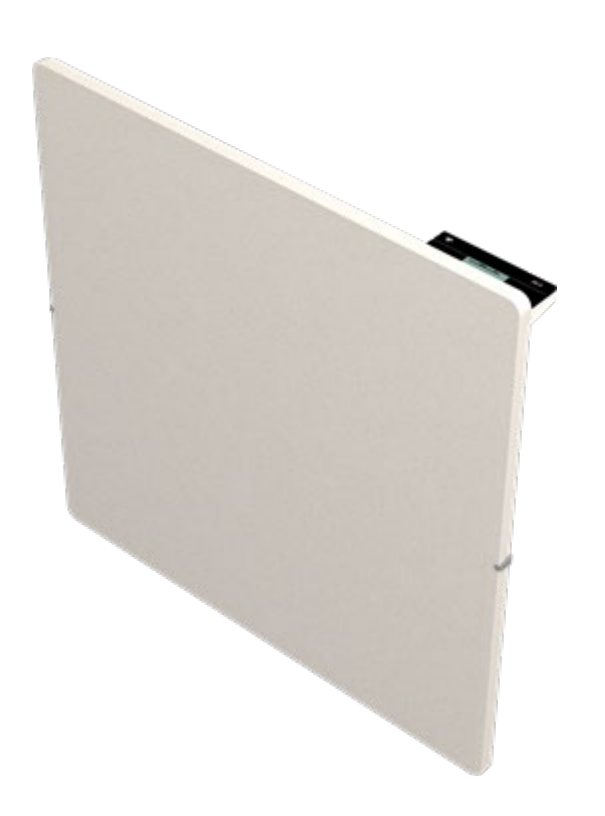

# SILICIUM ONE WiFi

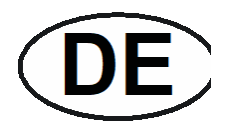

### INDEX

| <u>1- EINFÜHRUNG</u>                         | 3 |
|----------------------------------------------|---|
| 2- INSTALLATIONSANWEISUNGEN                  | 5 |
| <u>3 EINSCHALTEN UND IN BETRIEB NEHMEN 6</u> |   |

| 3.1 WIFI ZENTRALEINHEIT EINRICHTEN                   | 6 |
|------------------------------------------------------|---|
| 3.2 DISPLAY-ANZEIGE                                  |   |
| 3.3 HEIZGERÄTE MIT DER WIFI-ZENTRALEINHEIT VERBINDEN | 8 |
| 3.4HEIZUNG EINSTELLEN                                |   |
| 3.5 TASTENSPERRE                                     |   |
| 3.6 ZURÜCKSTELLEN                                    |   |
| <b>4- REINIGUNG UND PFLEGE</b>                       |   |
| 5- TECHNISCHE DATEN                                  |   |
|                                                      |   |
| 6- FRAGEN UND ANTWORTEN                              |   |

# **1- EINFÜHRUNG**

- Lesen Sie diese Anleitung aufmerksam durch, bevor Sie das Heizgerät installieren.

Stellen Sie vor dem Anschließen des Heizgeräts sicher, dass die Netzspannung mit den Angaben auf dem Heizgerät übereinstimmt. Diese Angaben stehen auf dem Aufkleber rechts am Gerät.

- Der Schuko-Stecker muss an eine geeignete Schuko-Steckdose angeschlossen werden.

- Der Heizkörper sollte nicht direkt unterhalb einer Steckdose installiert werden.

- Wenn das flexible Netzkabel beschädigt ist, muss es zur Vermeidung von Gefahren durch eine vom Hersteller anerkannte Fachwerkstatt ausgetauscht werden.

- Kinder unter 3 Jahren sollten ferngehalten werden; es sei denn, sie werden kontinuierlich beaufsichtigt.

- Kinder ab 3 Jahren und unter 8 Jahren sollten das Gerät nur ein-/ausschalten dürfen, wenn es in seiner normalen, bestimmungsgemäßen Betriebsposition aufgestellt oder installiert wurde, und wenn sie beaufsichtigt werden oder in die sichere Benutzung des Gerätes unterwiesen wurden und die damit verbundenen Gefahren verstehen. Kinder ab 3 Jahren und unter 8 Jahren dürfen nicht den Gerätestecker in die Steckdose stecken, das Gerät einstellen und reinigen oder vom Benutzer auszuführende Wartungsarbeiten durchführen.

- Dieses Gerät kann von Kindern ab 8 Jahren und Personen mit eingeschränkten körperlichen, sensorischen oder geistigen Fähigkeiten oder mangelnder Erfahrung und Kenntnis benutzt werden, wenn sie beaufsichtigt werden oder in die sichere Benutzung des Gerätes unterwiesen werden und die damit verbundenen Gefahren verstehen. Kinder dürfen nicht mit dem Gerät spielen. Die Reinigung und vom Benutzer auszuführende Wartungsarbeiten dürfen von Kindern nur unter Aufsicht durchgeführt werden.

VORSICHT: Bestimmte Teile dieses Produktes können sehr heiß werden und Verbrennungen verursachen. Lassen Sie besondere Vorsicht walten, wenn Kinder und schutzbedürftige Personen anwesend sind.

WARNUNG: Zur Vermeidung von Überhitzungen dürfen die Wärmeauslassöffnungen oben am Heizgerät bzw. die Lufteinlassöffnungen am Boden des Heizgeräts UNTER KEINEN UMSTÄNDEN abgedeckt oder blockiert werden.

### 2- INSTALLATIONSANWEISUNGEN

- Zu diesem Gerät werden Montagezubehör und Befestigungsmittel mitgeliefert: Dübel, 6 mm Schrauben und die Wandhalterung.

- Die im Montagezubehör enthaltenen Dübel sind nicht für Rigipswände geeignet. Für diese Wände werden spezielle Dübel benötigt.

- Die einzuhaltenden Abstände sind in der folgenden Abbildung angegeben:

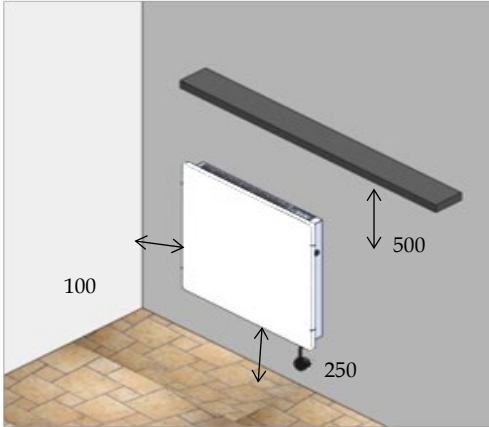

- Wenn Sie wissen, wo das Heizgerät installiert werden soll, beseitigen Sie die Verpackung und entnehmen Sie das Heizgerät und das Montagezubehör.

- Befestigen Sie die Heizung wie in der Abbildung gezeigt:

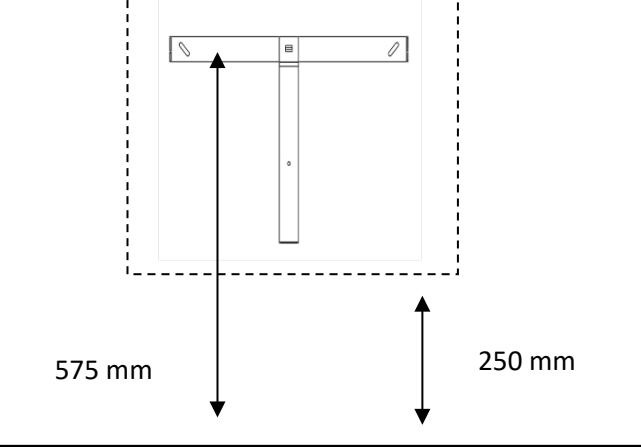

Auf eine gute Stabilisierung der Klemmvorrichtung ist zu achten. Prüfen Sie die Bohrung. Maßangaben in mm.

### **3 EINSCHALTEN UND IN BETRIEB NEHMEN**

#### **3.1.- WIFI ZENTRALEINHEIT EINRICHTEN**

Um das Heizgerät mit der Webapp oder den Smartphone Apps zu regeln, wird ein WiFi-Gerät benötigt.

Über den heimischen Router werden die Heizgeräte mit dem Internet verbunden.

Das Gerät stellt die Heizgeräteverbindung per Funk und die Routerverbindung über das mitgelieferte Ethernetkabel her. Folgende Schritte sind auszuführen:

- 1- Registrieren Sie sich über die Web App: *avantwifi.climastar.es* oder laden Sie die CLIMASTAR App über Google Play Store bzw. App Store herunter.
- 2- Rufen Sie Ihr Konto auf, um die Angaben zu Ihrer Position festzulegen. Befolgen Sie die Anweisungen.

Geben Sie in der Web-App, die Sie zuvor auf Ihr Mobiltelefon heruntergeladen und bereits registriert haben (oder über die Web-App auf Ihrem Computer), Ihr Konto ein, um Heimatdaten festzulegen. Klicken Sie auf das Symbol, um auf die Optionen zur Kontoeinrichtung zuzugreifen, geben Sie HOMES ein und klicken Sie auf ADD NEW HOME. Füllen Sie den HEIMNAMEN aus und wählen Sie die ZEITZONE. Wählen Sie den Gateway-Typ und verbinden Sie ihn.

| * இfl 90%∎ 13:49<br>CLIMASTAR                                           | CLIMASTAR = 9:26                                                                                                    | (* at 97%      (* 9:26     (* 9:26)     (* 9:26)     (* 9:26)                                             |                                                                                                    |
|-------------------------------------------------------------------------|----------------------------------------------------------------------------------------------------|----------------------------------------------------------------------------------------------------|----------------------------------------------------------------------------------------------------|
| Email<br>A wifi@climastar.es<br>Clave<br>DINICIAR SESIÓN<br>RECLIÉRDAME | DATOS DE LA VIVIENDA > NOMBRE DE LA VIVIENDA CLIMASTAR uso Horario (Hora centroeuropa) Berlín, París, Ma- SIGUIENTE | TIPO DE LA VIVIENDA     >       CONEXIÓN POR<br>CABLE     CONEXIÓN POR<br>WIFI       VOLVER     SIGUIENTE | Concession of the second second secon |
| Nuevo usuario, registrate aquil<br>Olvidé la contraseña                 | O APUDA                                                                                                    |                                                                                                    |                                                                                                    |

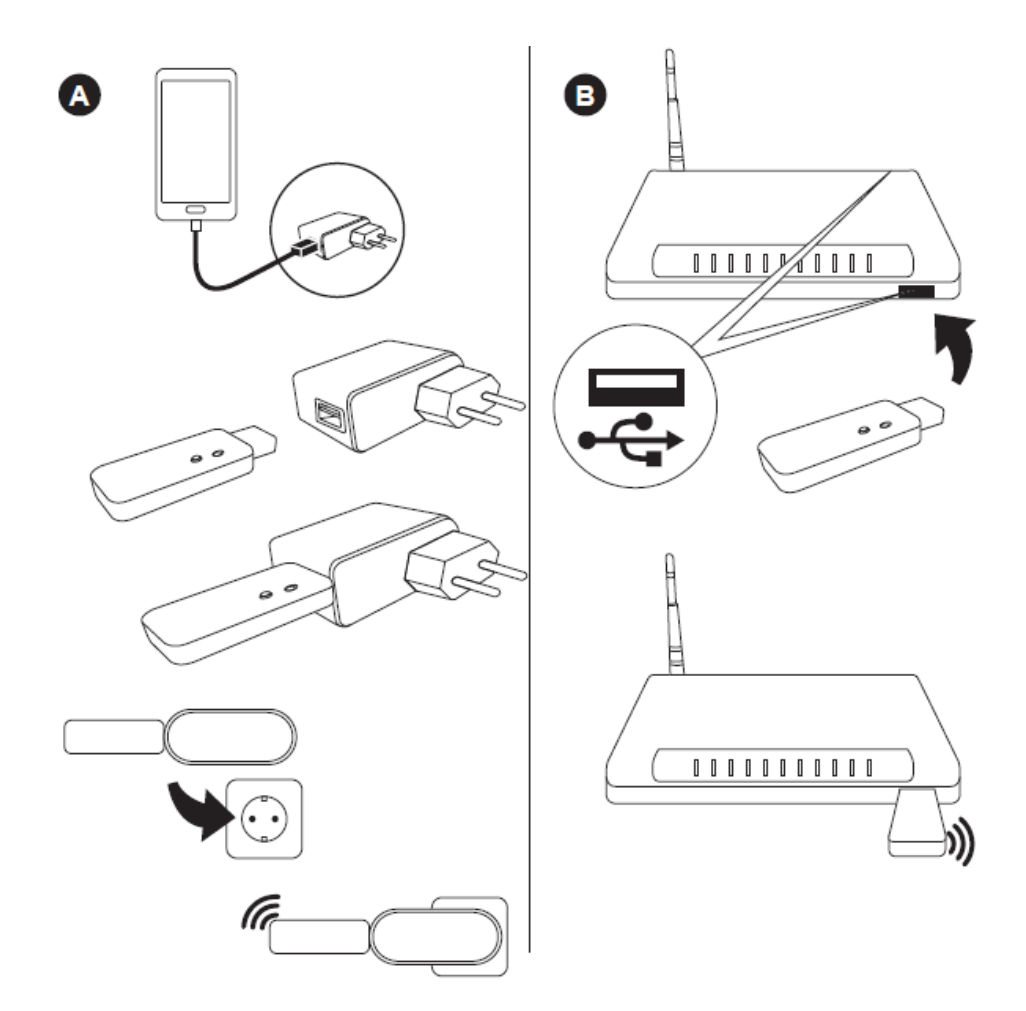

Durchsuchen Sie die WLAN-Netzwerke auf Ihrem Mobiltelefon (oder Ihrem Computer), wählen Sie das Netzwerk Smartbox aus und stellen Sie eine Verbindung her. Wenn die Sicherheitsmeldung angezeigt wird, klicken Sie auf VERBINDEN.

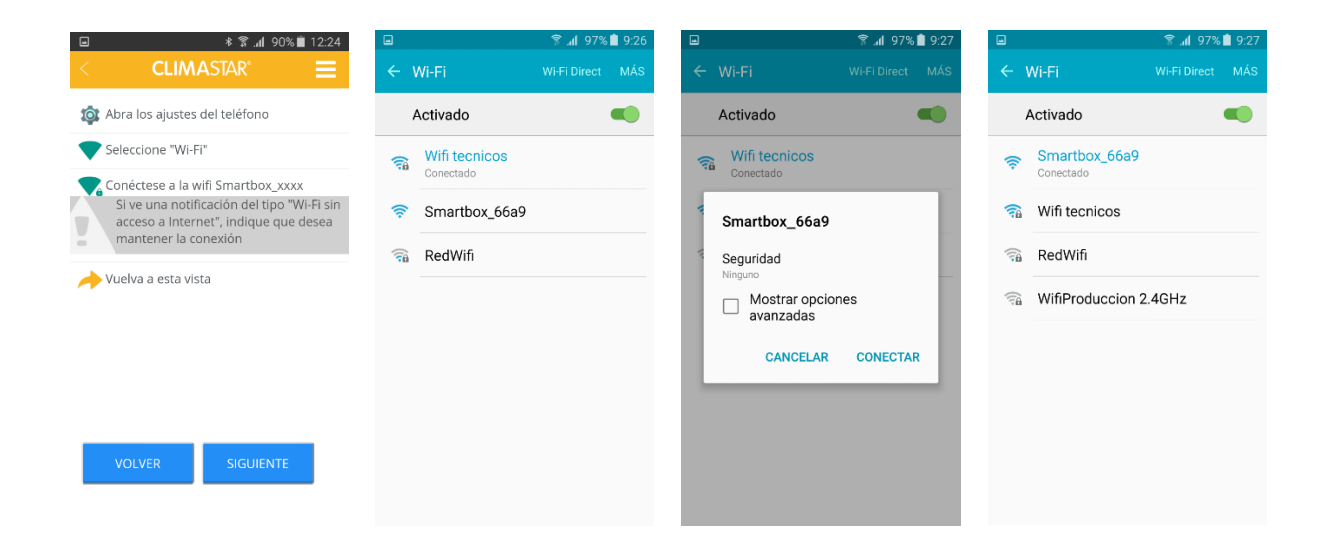

Es wird weitergehen mit der WiFi-Gateway zu verbinden. Wählen Sie das WIFI-Netzwerk aus, um eine Verbindung herzustellen, und geben Sie Ihr Passwort ein. Die Gateway-Einrichtung ist jetzt abgeschlossen.

| ■ 😤                                                                                                    | ■ 🗐 🗐 9:28                                                                                                    |                     | h. 🕈               | 97% 📋 9:28                            |                    | h. 8             | 97% 🗎 9:28 | 9:43                                  |                 | \$@:♥:∡∎ |
|----------------------------------------------------------------------------------------------------|----------------------------------------------------------------------------------------------------|---------------------|--------------------|---------------------------------------|--------------------|------------------|------------|---------------------------------------|-----------------|----------|
| < CLIMASTAR' 📃                                                                                                    | < CLIMASTAR' 📃                                                                                                    | <                   | <b>CLIMA</b> STAR" | =                                     | <                  |                  | $\equiv$   | <                                     |                 |          |
| 🄯 Abra los ajustes del teléfono                                                                                                    | 🄯 Abra los ajustes del teléfono                                                                                                    | SELECCIO            | INE SU RED WIFI    | 6                                     | SELECCIC           | ONE SU RED WIFI  | 6          | SELECCI                               | ONE SU RED WIFI |          |
| Seleccione "Wi-Fi"                                                                                                    | Seleccione "Wi-Fi"                                                                                                    |                     | Wifitecnicos       |                                       |                    | Wifitemicos      |            |                                       | Wifi tecnicos   |          |
| Conéctese a la wifi Smartbox_xxxx<br>Si ve una notificación del tipo "Wi-Fi sin<br>acceso a Internet", indique que desea<br>mantener la conexión | Conèctese a la wifi Smartbox, xxxx<br>Si ve una notificación del tipo "Wi-Fi sin<br>acceso a internet", indique que desea<br>mantener la conexión | (t· ()·             | RedWifi            | 0                                     | (t•                | RedWifi          | 0          | ÷                                     | RedWifi         |          |
| na esta vista                                                                                                    | 🍌 Vuelva a esta vista                                                                                                    |                     |                    |                                       |                    |                  |            |                                       |                 |          |
| CONECTANDO CON LA CENTRALITA                                                                                                    | CONEXIÓN SATISFACTORIA                                                                                                    |                     |                    |                                       |                    | DATOS DE LA RED  |            |                                       | évitor          |          |
|                                                                                                    |                                                                                                    |                     |                    |                                       | NOMBRE<br>Wifi tec | nicos            |            |                                       |                 |          |
|                                                                                                    |                                                                                                    | No encuentro mi red |                    | No encuentro mi red <b>CONTRASEÑA</b> |                    | su red           | red        |                                       |                 |          |
| Conectándo con la centralita. Por favor espere                                                                                                   | Conectado a la centralida con id:<br>66a908aad2000e6c35                                                                                           | lida con id: VOLVER |                    | SIGUIENTE                             |                    | VOLVER SIGUIENTE |            | u centralita wifi ha sido configurada |                 |          |

#### **3.2.- DISPLAY-ANZEIGE**

Zum Einschalten des Geräts schließen Sie das Netzkabel an eine Steckdose an und betätigen den Schalter auf der rechten Seite. Das Display leuchtet auf.

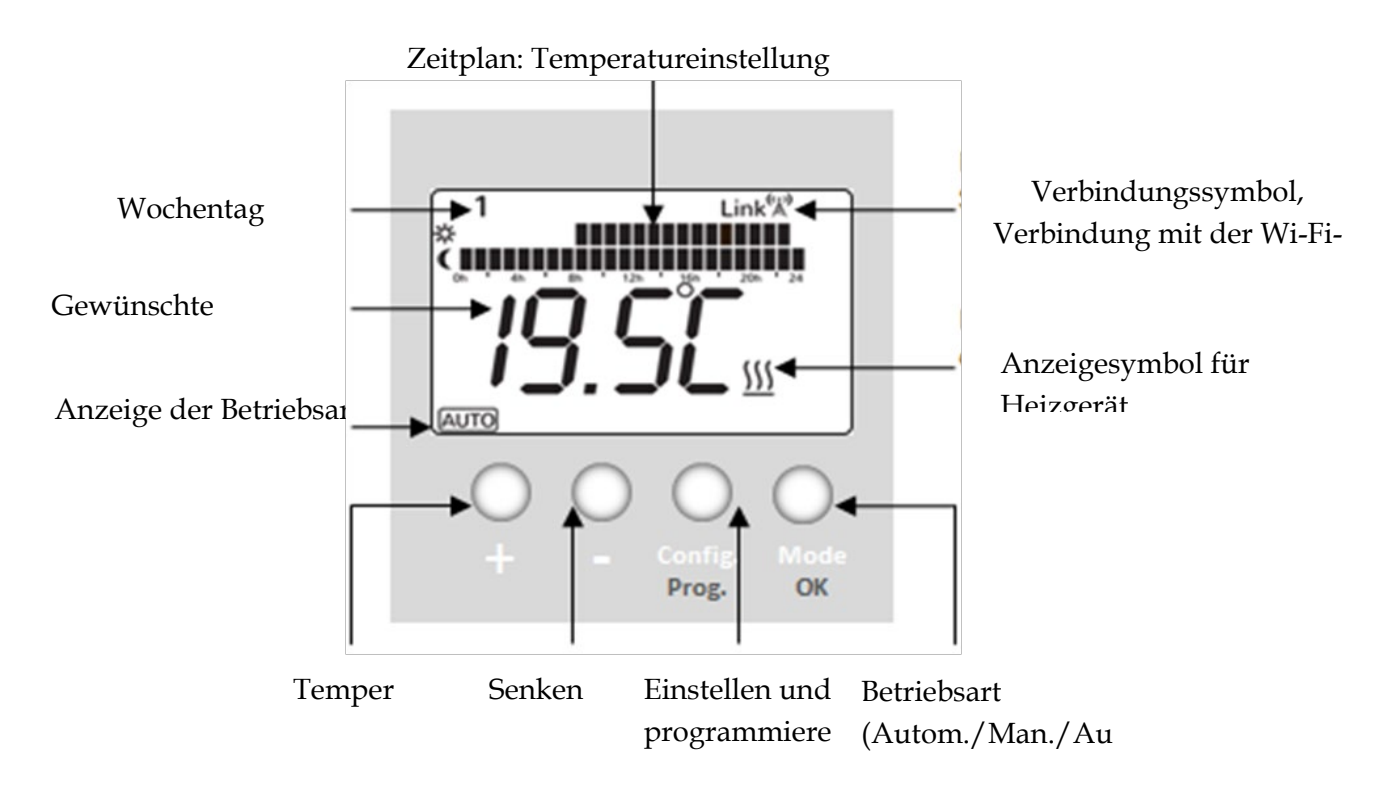

#### 3.3.- HEIZGERÄTE MIT DER WIFI-ZENTRALEINHEIT VERBINDEN

Zum Verbinden eines Heizgeräts rufen Sie zuerst die App auf. Klicken Sie auf "INSTALLIEREN" und befolgen Sie die Anweisungen im Display:

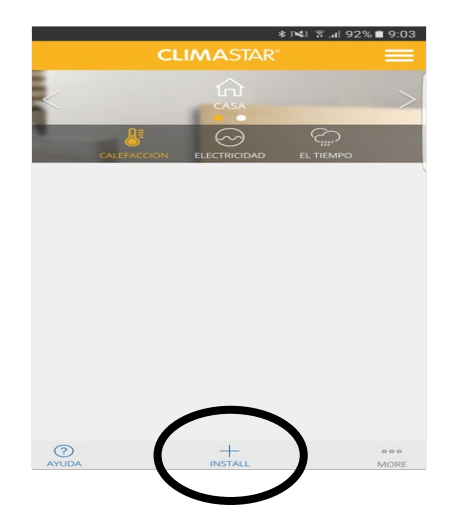

Sobald die Verbindung hergestellt ist, erscheint auf der rechten Seite weiter oben das Wort "Link" mit einem Antennensymbol. Damit ist das Heizgerät zur Regelung über die Apps eingerichtet.

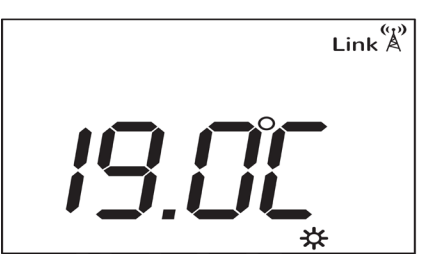

#### **3.4.-HEIZUNG EINSTELLEN**

Zunächst müssen Sie die maximale Leistung des Heizgeräts einstellen, indem Sie die entsprechenden Schalter an der rechten Seite des Geräts betätigen.

• Durch drücken des Hauptschalters mit den anderen Schaltern in Position I, wird die Heizung mit 500 Watt Leistung eingechaltet:

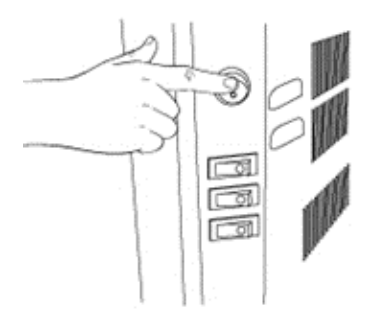

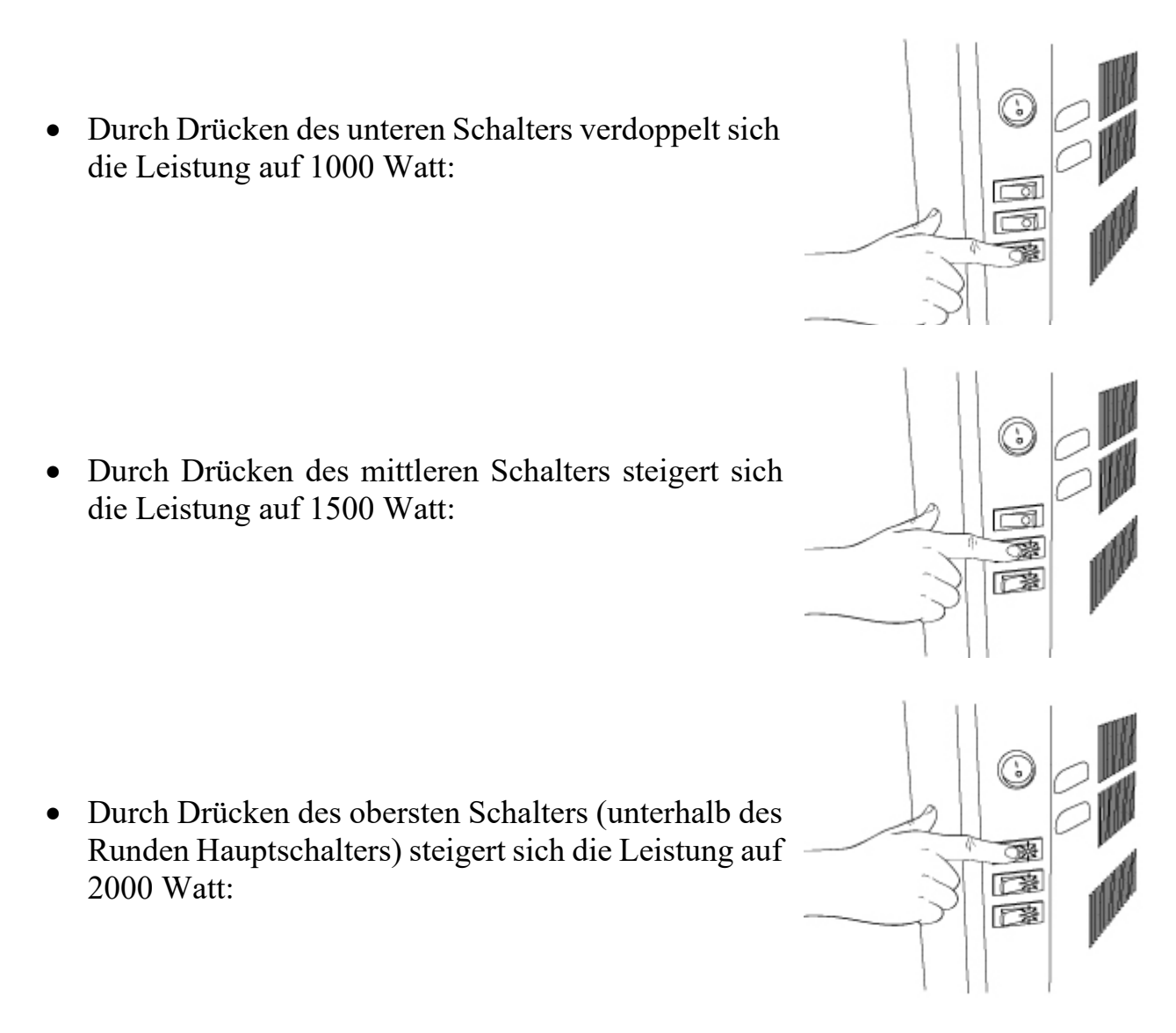

Der Benutzer kann die Heizung über die Webapp oder die Smartphone-App auf einfache und intuitive Weise regulieren.

Sie können die Heizung auch durch Tippen auf dem Gerätedisplay regulieren. Gehen Sie wie folgt vor:

#### <u>Betriebsarten</u>

3 Betriebsarten:

- Auto: Das Gerät richtet sich nach programmierten Uhrzeiten auf der Basis von 3 Temperaturen: Komfort, Öko, Frostschutz. Die Balken stehen für die programmierte Temperatur zu der jeweiligen Tageszeit.
- **Manuell:** Die Komfort-Temperatur ist gemäß Benutzereinstellung festgelegt.
- Aus: Das Gerät ist ausgeschaltet.

Zum Ändern der Betriebsart drücken Sie die Taste O / Mod

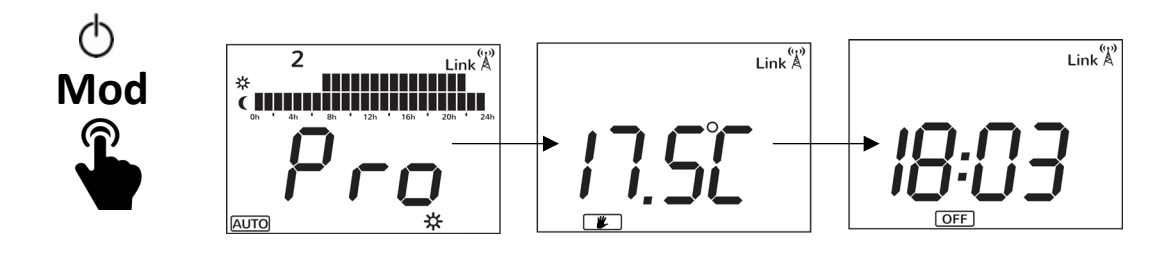

#### Manuelle Bedienung

Stellen Sie die manuelle Betriebsart ein.

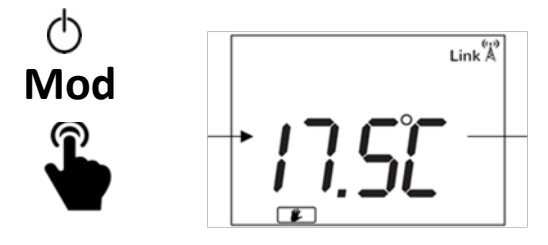

Wählen Sie die gewünschte Temperatur.

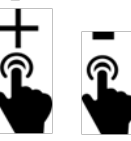

#### Automatischer Betrieb

- <u>Stellen Sie die automatische Betriebsart ein.</u>

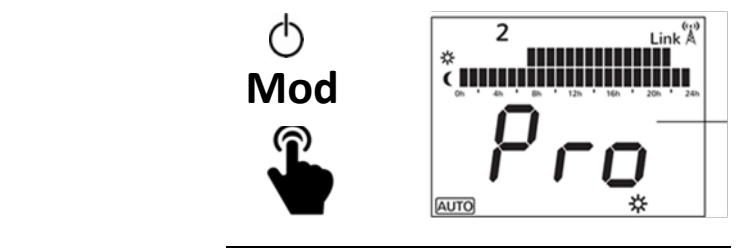

#### - <u>Temperatureinstellung</u>

Bei dieser Betriebsart ändert sich die Temperatur gemäß der vom Benutzer programmierten Temperatureinstellungen. Es kann für eine Uhrzeit eine von 3 verschiedenen Temperaturstufen vorgewählt werden:

Komfort- diese Einstellung eignet sich für eine behagliche Wärme, wenn man zu Hause ist.

C Energiespar- bzw. Ökomodus - diese Einstellung eignet sich für nachts oder bei kurzen Abwesenheitszeiten

\* Frostschutz bzw. Minimaleinstellung - diese Einstellung bestimmt die zu haltende Mindesttemperatur bei Abwesenheit

Zum Festlegen von Temperaturen:

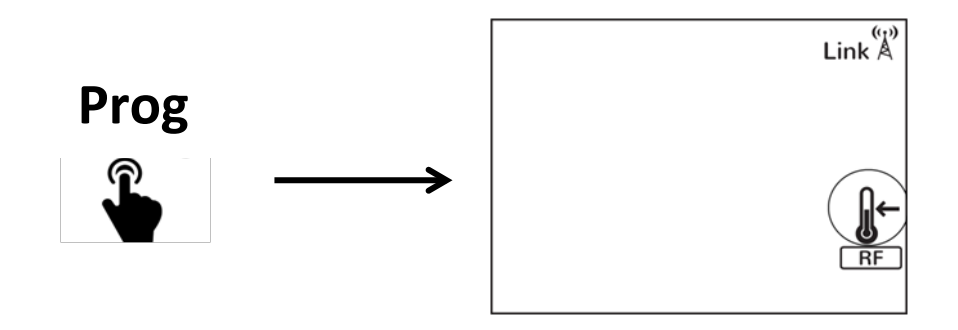

Wählen Sie die einzustellende Temperaturstufe: Komfort, Öko oder Frostschutz.

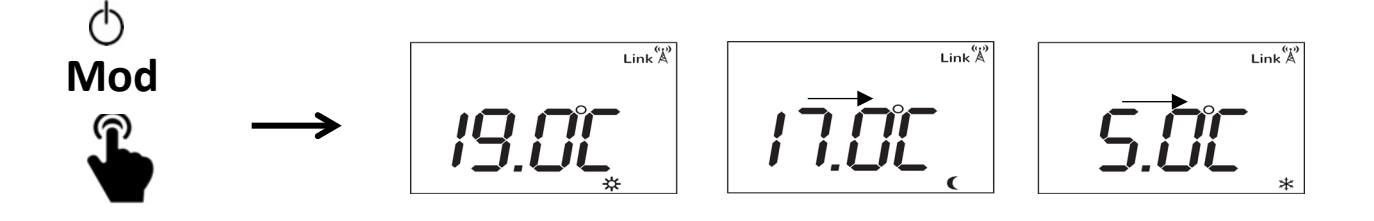

Ändern Sie den Wert für die gewählte Temperaturstufe (z.B. Komfort)

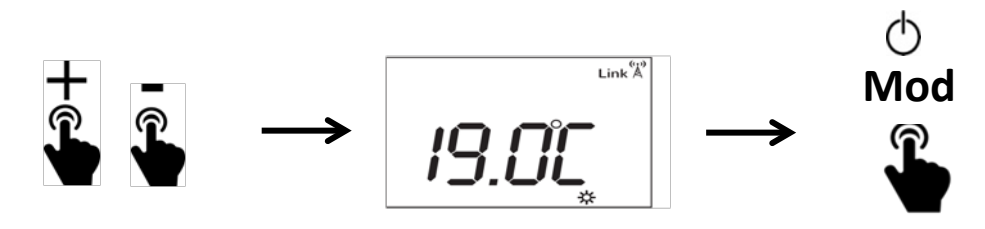

Prog

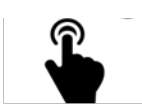

Das Heizgerät kann stundenweise programmiert werden. 3 Temperaturstufen stehen zur Verfügung: Komfort, Öko und Frostschutz.

Beispiel

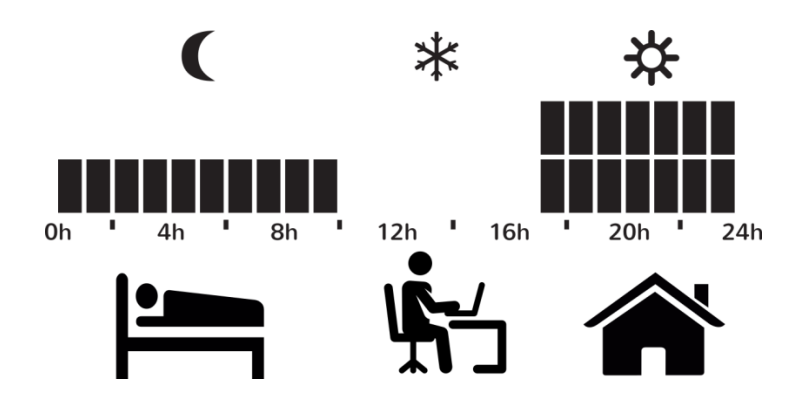

WICHTIG: Der Zeitplan beginnt an Tag 1 der Woche um Mitternacht.

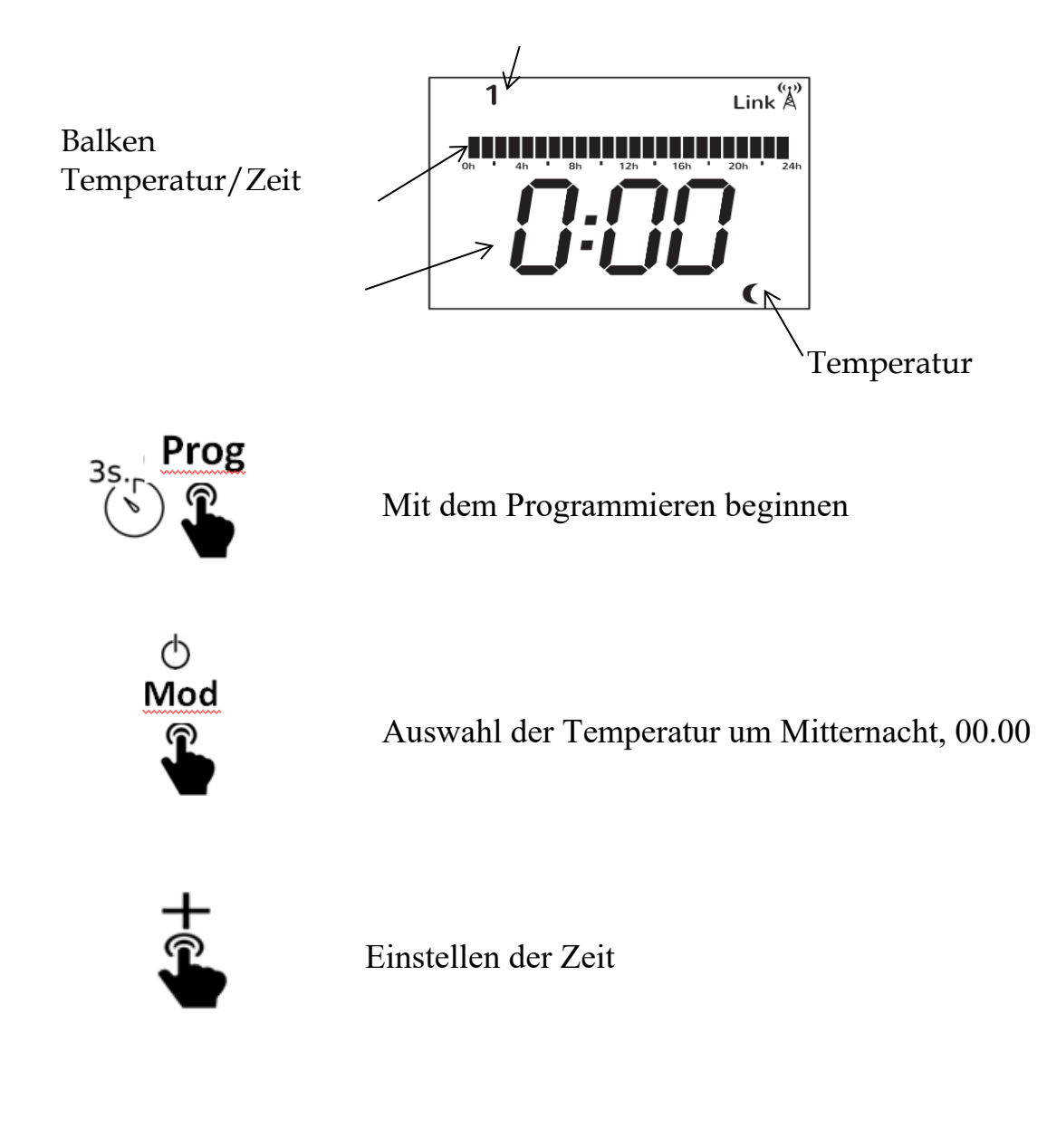

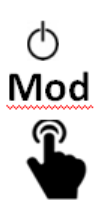

Auswahl der Temperatur und der nächsten Zeitmarke

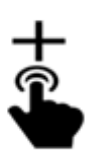

Und so weiter, bis alle Regelungszeiten an allen Wochentagen programmiert sind.

### Prog

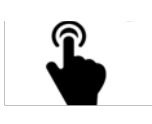

Beenden und Tages-/Zeitmarkenprogrammierungen übernehmen

Wenn das Gerät bereits eine Verbindung zum WiFi-Zentralgerät hat, werden die programmierten Zeiten automatisch als zentrale WiFi-Werte festgelegt.

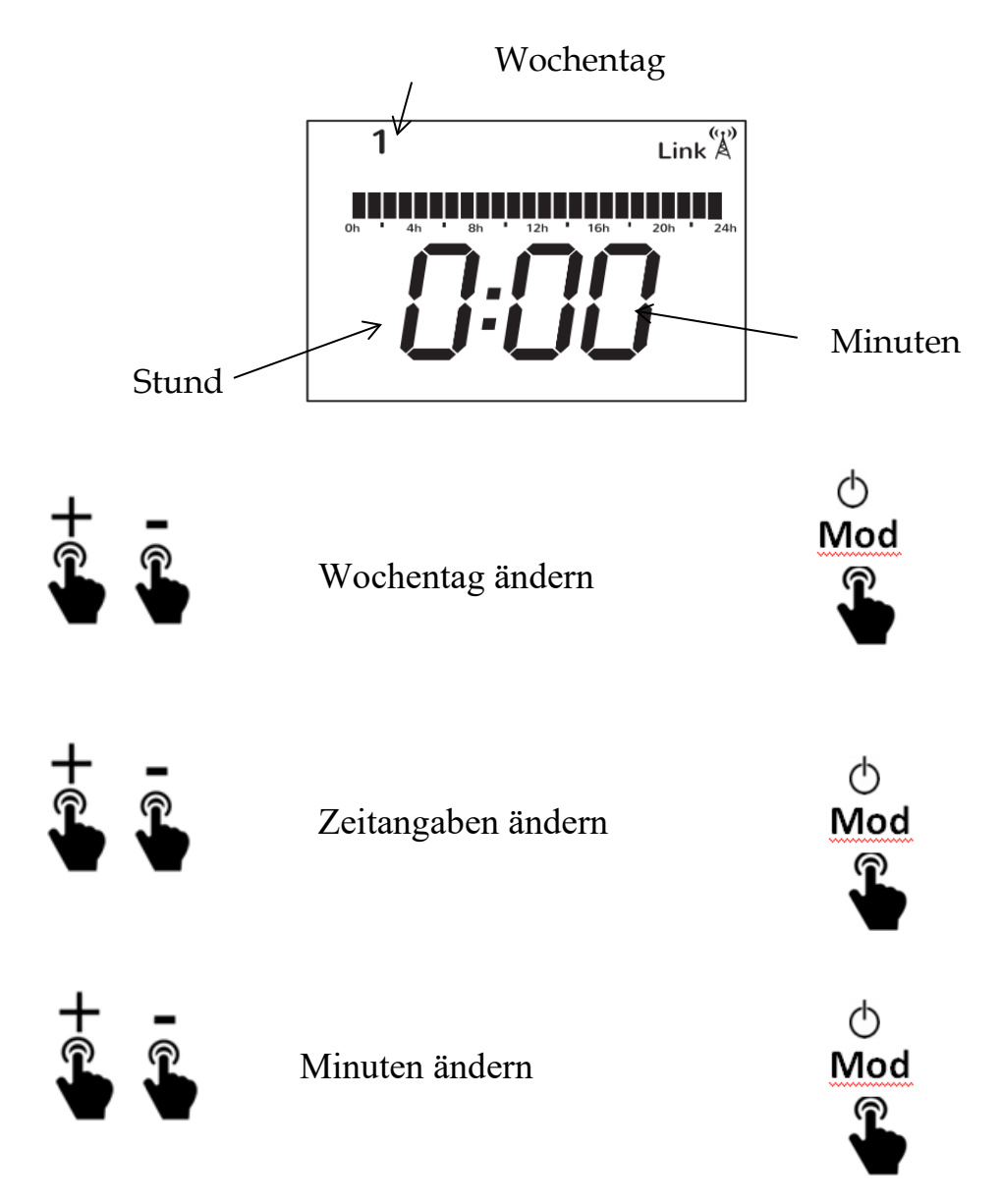

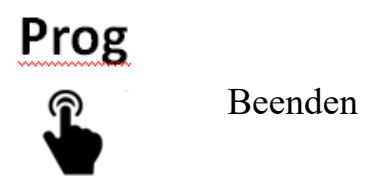

#### - Vorübergehende manuelle Regelung

Wenn der automatische Betrieb aktiv ist, kann der Benutzer die Temperatur erhöhen oder verringern. Die manuelle Änderung bleibt dann bis zum nächsten programmierten Temperaturwechsel bestehen.

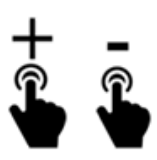

Manuelles Ändern der Temperatur im automatischen Betrieb

Ändern

### **3.5 TASTENSPERRE**

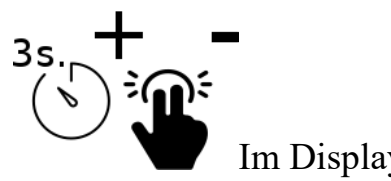

Im Display wird "Lock" angezeigt

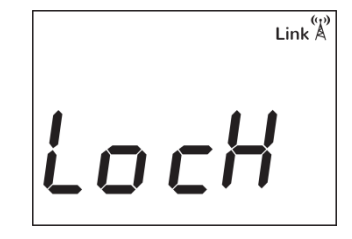

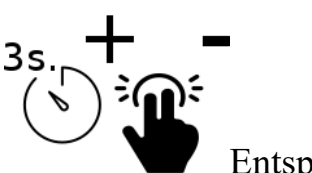

Entsperren

### **3.6 ZURÜCKSTELLEN**

- Heizung

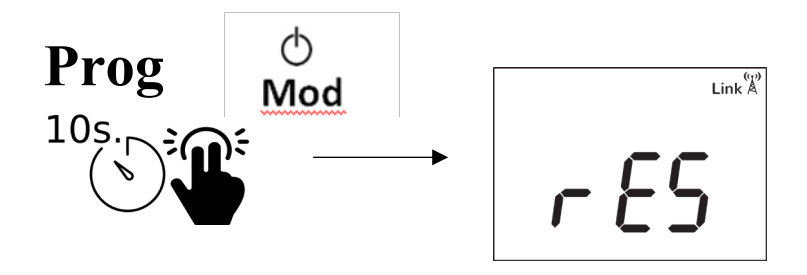

Drücken, um "Reset" zu bestätigen

- Wi-Fi-Zentraleinheit

- Setzen Sie das Wi-Fi-Netzwerk zurück

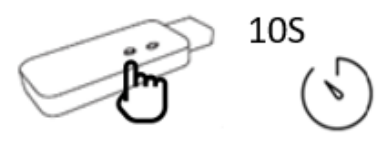

### **4- REINIGUNG UND PFLEGE**

- Halten Sie den Raum sauber, um eventuelle Flecken an den Wänden aufgrund von Konvektion zu vermeiden.
- Zu Beginn der Heizsaison in jedem Jahr muss der Staub mit einem Staubsauger beseitigt werden, der sich im Innern des Heizelements angesammelt hat, während das Heizgerät für längere Zeit in der wärmeren Jahreszeit ausgeschaltet war.
- Mit einem trockenen, weichen Tuch den Staub abwischen, wenn das Gerät nicht angeschlossen und kalt ist.

# **5- TECHNISCHE DATEN**

#### SILICIUM ONE

| Wärmeleistung:(W)         | 500 - 1000 - 1500 - 2000 W                           |           |  |  |
|---------------------------|------------------------------------------------------|-----------|--|--|
| Abmessungen: (mm)         | 600 x 500 x 80                                       |           |  |  |
| Gewicht: (Kg)             | 14                                                   |           |  |  |
| Spannung :                | 230v ~AC                                             | Class: II |  |  |
| Frequenz:                 | 50 Hz IP: 24                                         |           |  |  |
| Frontal:                  | DUAL KHERR                                           |           |  |  |
| Gehäuse:                  | Hochwertiger Stahl                                   |           |  |  |
| Elektronischer Thermostat | Temperaturoszillation von 5 - 30 ºC                  |           |  |  |
| Sicherheits-Thermostat    | Nenntemperatur 90 ±0,5º-Rücksetz-Temperatur: 65º±10º |           |  |  |

| Wärmeleistung                                                             |                                                        | 500 - 1000 - 1500 - 2   | 2000 W       |  |
|---------------------------------------------------------------------------|--------------------------------------------------------|-------------------------|--------------|--|
| Nennwärmeleistung                                                         | Pnom                                                   | 2,0 k W                 |              |  |
| Mindestwärmeleistung (Richtwert)                                          | Pmin                                                   | 0,5 kW                  |              |  |
| Maximale kontinuierliche Wärmeleistung                                    | Pmax,c                                                 | c 2,0 kW                |              |  |
| Consumo auxiliar de electricidad                                          | Consumo auxiliar de electricidad 500 - 1000 - 1500 - 2 |                         |              |  |
| Bei Nennwärmeleistung                                                     | Bei Nennwärmeleistung N.A.                             |                         |              |  |
| Bei Mindestwärmeleistung                                                  | elmin                                                  | N.A.                    |              |  |
| Im Bereitschaftszustand                                                   | e/SB                                                   | 0,000 kW                |              |  |
| Nur bei elektrischen Speicher-Einzelraumheizger<br>eine Möglichke         | äten: Art der<br>it auswähler                          | r Regelung der Wärmezu  | ıfuhr (bitte |  |
| manuelle Regelung der Wärmezufuhr mit integriertem Ti                     | nermostat                                              |                         | nein         |  |
| manuelle Regelung der Wärmezufuhr mit Rückmeldung                         | der Raum- ur                                           | nd/oder Außentemperatur | nein         |  |
| elektronische Regelung der Wärmezufuhr mit Rückmeldung der Raum- und/oder |                                                        |                         | ja           |  |
| wärmeabgabe mit Gebläseunterstützung                                      |                                                        |                         | nein         |  |
| Sonstige Regelungsoptionen (M                                             | lehrfachnen                                            | nungen möglich)         |              |  |
| Einstufige Wärmeleistung, keine Raumtemperaturkontrolle                   |                                                        |                         |              |  |
| Zwei oder mehr manuell einstellbare Stufen, keine Raumtemperaturkontrolle |                                                        |                         | nein         |  |
| Raumtemperaturkontrolle mit mechanischem Thermostat                       |                                                        |                         | nein         |  |
| mit elektronischer Raumtemperaturkontrolle                                |                                                        |                         | nein         |  |
| elektronische Raumtemperaturkontrolle und Tageszeitregelung               |                                                        |                         | nein         |  |
| elektronische Raumtemperaturkontrolle und Wochentagsregelung              |                                                        |                         | ja           |  |
| Sonstige Regelungsoptionen (M                                             | lehrfachnen                                            | nungen möglich)         |              |  |
| Raumtemperaturkontrolle mit Präsenzerkennung                              |                                                        |                         | nein         |  |
| Raumtemperaturkontrolle mit Erkennung offener Fenster                     |                                                        |                         | ja           |  |
| mit Fernbedienungsoption                                                  |                                                        |                         | ja           |  |
| mit adaptiver Regelung des Heizbeginns                                    |                                                        |                         | ja           |  |
| mit Betriebszeitbegrenzung                                                |                                                        |                         | ja           |  |
| mit Schwarzkugelsenso                                                     |                                                        |                         | nein         |  |
| CLIMASTAR GLOBAL COMPANY, S.L                                             |                                                        |                         |              |  |
| Carretera AS-266 Ovie                                                     | edo-Porceyo,                                           | Km 7.                   |              |  |
| 33192 Pruvia (Llanera)                                                    | - Asturias - I                                         | España                  |              |  |

# **6- FRAGEN UND ANTWORTEN**

| PROBLEM                                                                  | MÖGLICHE URSACHE                                                     | LÖSUNG                                                                                                    |  |  |
|--------------------------------------------------------------------------|----------------------------------------------------------------------|----------------------------------------------------------------------------------------------------|--|--|
| Das Heizgerät wird<br>nicht warm                                         | Das Heizgerät befindet sich im<br>Energiesparbetrieb                 | Erhöhen Sie die Temperatur an der Heizung, wenn der Raum wärmer werden soll.                                                                                                    |  |  |
|                                                                          | Solltemperatur falsch eingestellt                                    | Prüfen Sie ob als Solltemperatur im Display die gewünschte Temperatur erscheint.                                                                                                    |  |  |
| Der Raum erreicht die<br>gewünschte<br>Temperatur nicht                  | Falsche Dimensionierung                                              | Die Heizleistung des Geräts ist für den Aufstellort unzureichend.                                                                                                    |  |  |
|                                                                          | Große Höhe                                                           | Stellen Sie sicher, dass das Heizgerät in der richtigen Höhe installiert ist, die in der Anleitung angegeben ist. Erhöhen Sie andernfalls die Solltemperatur, um den gemessenen Istwert auszugleichen.                 |  |  |
|                                                                          | Die unteren und oberen Lüftungsgitter sind<br>blockiert.             | Stellen Sie keine Gegenstände oben auf dem Heizgerät ab und installieren Sie es nicht in einer Wandaussparung.                                                                                                    |  |  |
|                                                                          | Solltemperatur ist niedriger als Raumtemperatur                      | Erhöhen Sie die Solltemperatur des Heizgeräts, bis der Wert 1 Grad über der Raumtemperatur liegt.                                                                                                    |  |  |
|                                                                          |                                                                      | Vergewissern Sie sich, ob nicht vielleicht die automatische Regelung ausgeschaltet ist.                                                                                                    |  |  |
| Das Heizgerät<br>funktioniert nicht                                      | Bedienfeldtasten und Schutz aus                                      | Vergewissern Sie sich, dass die Installation korrekt ist und dass die<br>Heizungsanlage an einer separaten Leitung mit 2,5 mm <sup>2</sup> Kabelquerschnitt für<br>eine maximale Leistung von 3500 W angeschlossen ist |  |  |
|                                                                          | Schalter ist AUS                                                     | Stellen Sie den Schalter auf die Position I .                                                                                                    |  |  |
|                                                                          | Das eingestellte Heizprogramm ist aus                                | Prüfen Sie, ob das eingestellte Programm korrekt ist oder programmieren Sie die Einstellungen erneut.                                                                                                    |  |  |
|                                                                          | Das Heizgerät in einer sehr geringen Höhe<br>montiert                | Der Mindestabstand zwischen Fußboden und Unterseite des Heizgeräts muss mindestens 25 cm betragen.                                                                                                    |  |  |
| Fleckenbildung an der<br>Wand                                            | Am unteren Gitter hat sich Staub abgelagert.                         | Mit einem Staubsauger entfernen. Das Beseitigen des Staubs sollte zu Beginn<br>jeder Heizsaison durchgeführt werden                                                                                                    |  |  |
|                                                                          | Verfärbung der Wandfarbe.                                            | Wandfarben mit einem hohen Rutil-Anteil neigen zum Nachdunkeln.                                                                                                    |  |  |
| Tasten reagieren nicht                                                   | Tasten gesperrt                                                      | 3 Sekunden lang die Tasten + und - drücken.                                                                                                    |  |  |
| Probleme beim                                                            | Die orangefarbene und grüne Lampe blinken alle 5 Sekunden.           | Keine Serverkommunikation, Internetverbindung prüfen                                                                                                    |  |  |
| Einstellen der WiFi-<br>Zentraleinheit.                                  | Die orangefarbene und grüne Lampe blinken ganz schnell.              | Der Router vergibt keine gültige IP. Internetverbindung prüfen.                                                                                                    |  |  |
| Die Heizgeräte<br>kommunizieren nicht<br>mit der WiFi-<br>Zentraleinheit | Die Heizgeräte sind nicht mit der WiFi-<br>Zentraleinheit verbunden. | Vergewissern Sie sich, dass das Verbindungssymbol dauerleuchtet. Falls nicht, wiederholen Sie den Verbindungsaufbau.                                                                                                   |  |  |
|                                                                          | Der Abstand ist größer als 30 m und 2-3 Wände.                       | Stellen Sie zuerst eine Verbindung zu den nächstgelegenen Heizgeräten her, da<br>jedes Heizgerät auch als Signal-Repeater arbeitet.                                                                                    |  |  |
|                                                                          | Das "Link" Symbol blinkt.                                            | Prüfen Sie die WiFi-Zentraleinheit.                                                                                                    |  |  |

### 7.- GARANTIEBEDINGUNGEN

Die Garantiezeit von 2 Jahren beginnt ab Lieferdatum.

Im Falle eines Garantieanspruchs wird ein defektes Gerät entweder repariert oder gegen einen gleichwertigen Ersatz ausgetauscht. Wird die Garantie in Anspruch genommen verlängert sich die Garantie nicht, sondern läuft weiter.

Wenden Sie sich bei einem Defekt des Geräts an den Kundenservice des Händlers, bei dem das Gerät gekauft wurde. Bitte geben Sie bei jeder Kontaktaufnahme Ihre Bestelloder Rechnungsnummer an. Senden Sie bitte keine Geräte ohne Voranmeldung zurück.

Beachten Sie bitte, dass nicht jeder technische Defekt innerhalb der Garantiezeit zwingend ein Garantiefall sein muss. Der Garantieanspruch wird in Fällen wie Elementarschäden, Feuchtigkeitsschäden, Schlag- oder Sturzschäden, natürliche Abnutzung, Fehlmanipulationen, Beschädigungen durch Einwirkung von aussen sowie Eingriffe in das Produkt oder dessen Modifikation, in der Regel abgelehnt.

Bei Fragen oder Unsicherheiten besuchen Sie bitte das ecofort Support Center auf support.ecofort.ch. Hier finden Sie die aktuellsten Lösungen und Hilfen zu Ihrem Produkt.

ecofort AG Birkenweg 11 CH-2560 Nidau +41 (0) 32 322 31 11 support@ecofort.ch https://ecofort.ch

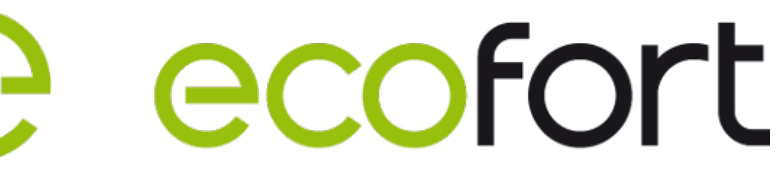

#### Umweltbewusste Entsorgung

Dieses Symbol weist darauf hin, dass dieses Produkt nicht mit dem allgemeinen Hausmüll entsorgt werden darf. Dies gilt in der gesamten EU. Um Schäden für die Umwelt oder die Gesundheit durch falsche Abfallentsorgung zu vermeiden, muss das Produkt zum Recycling abgegeben werden, damit das Material auf verantwortungsvolle Weise entsorgt werden kann. Wenn Sie Ihr Produkt recyceln, bringen Sie es zu Ihrer örtlichen Sammelstelle oder wenden Sie sich an die Verkaufsstelle. Sie werden dafür sorgen, dass das Produkt auf umweltgerechte Weise entsorgt wird.

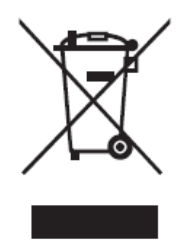